## **BOOKING TENNIS AND FOOTBALL COURTS FOR NON - MEMBERS**

The clients are advised that the RESERVATION of the tennis courts and five a side football has to be done either just on line on the website <u>www.ctimperia.it</u>, or at the secretary only during office hours and you must make the payment before playing. Booking on line

Follow these instructions:

• Go to the end of the website page and click on " Court reservation" and make the registration by click on the voice "Guest application".

|                                                 | ISCRIVITI COME<br>Ospite                                                                     |
|-------------------------------------------------|----------------------------------------------------------------------------------------------|
|                                                 | Seleziona la tipologia di iscrizi                                                            |
|                                                 | Nome utente*                                                                                 |
| 2                                               | Nome*                                                                                        |
| PRENOTAZIONE CAMPI                              | Cognome*                                                                                     |
| ACCESSO ISCRIZIONE OF AL ACCESSO AMMINISTRATORI | E-Mail*                                                                                      |
| ACCESSO ISCRITTI                                | e accetto i informativa sulla privacy<br>e accetto il trattamento dei miei<br>dati personali |
| Login Password ACCEDI                           | Non sono un robot                                                                            |
| NU (SURANCUR) U PREMIERA                        |                                                                                              |

• You will then receive a confirmation e-mail and your userid/password (we recommend you to change it after yuor first access).

• Make a charge.

You must top up credit and enter your credentials, your password and click to open the website page.

You have then to click on the voice "Make a charge".

To make the payment enter your datas of the credit card and choose if you what to charge (10, 12, 15, 20.....).

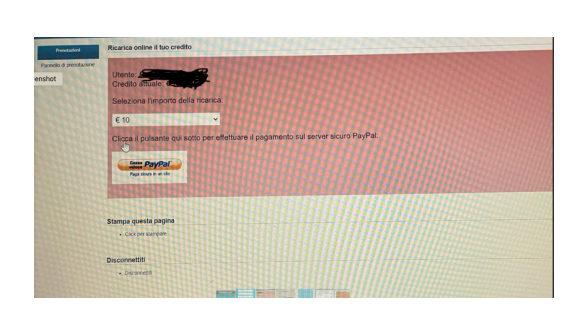

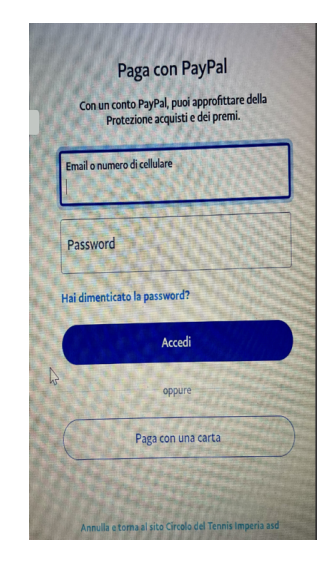

• Book the tennis court and five a side football: go on the voice "reservation" and choose the day you want to play.

| 9 | Pannello di                                                                                                    | ii Prenotazio                  | 97                                  |                                    |                          |                                          |                 |
|---|----------------------------------------------------------------------------------------------------|--------------------------------|-------------------------------------|------------------------------------|--------------------------|------------------------------------------|-----------------|
|   | Seleziona i                                                                                                    | ilo o omoig li                 | cos sulficon                        | idel calenda                       | rio per scegi            | inteb al orei                            |                 |
|   |                                                                                                    | • • • •                        | •                                   |                                    |                          |                                          |                 |
| 0 | Clicca su u<br>Crediti dispo                                                                                                    | an campo pe<br>onibili: 6      | er prenotare                        | Utente: Re<br>ioni attive: d       | ,<br>,                   | Marc. 29/10                              | 3/2024 - Discon |
| • | O DAT A ADMAINT                                                                                                    | (271288)                       |                                     |                                    |                          |                                          |                 |
|   | f straget<br>BLL 25<br>Const.                                                                                                    | t strapst<br>Mitt an<br>Statut | California<br>Martina<br>California | t stranger<br>Transfer<br>Transfer | Transact<br>That a state | Transport<br>Mich Transport<br>Transport | erner#<br>Texas |
|   | 140                                                                                                    | 510                            | ***                                 | -140                               | ****                     | ***                                      | ***             |
|   | 140                                                                                                    | 710                            | ****                                | 110                                | -110                     | ***                                      | ***             |
|   | -                                                                                                    | -                              | -                                   | 75.0                               |                          | -                                        |                 |
|   |                                                                                                    |                                | -22                                 | -12.0                              |                          | *22                                      |                 |
|   |                                                                                                    |                                | -110                                | -110                               | -110                     | -112                                     | -112            |
|   | -110                                                                                                    |                                | -22                                 | -220                               | -110                     | -22                                      | -112            |
|   | ****                                                                                                    |                                | ****                                | -220                               |                          | *##                                      |                 |
| 5 | -                                                                                                    | -                              |                                     | -22                                | ****                     | 100                                      |                 |
|   |                                                                                                    |                                | -                                   |                                    | ****                     | -                                        |                 |
|   | State of the second second sec | -                              |                                     |                                    |                          |                                          |                 |
|   |                                                                                                    | -                              |                                     | -11                                | -                        | -10                                      | -               |
|   |                                                                                                    | -                              | -                                   |                                    | -                        |                                          | -               |
|   | -                                                                                                    | -                              | -                                   | -5.0                               | -110                     | -20                                      |                 |
|   |                                                                                                    | -                              | -                                   |                                    | -20                      | -110                                     |                 |
|   |                                                                                                    | -                              | -                                   | -110                               | -112                     | -110                                     |                 |
|   |                                                                                                    | and a                          | -                                   |                                    | - de a                   | -                                        |                 |

Choose the hour that you prefer and click to confirm

|                   | a succession  | and interaction       |                                | and the second |                     | a second                 |                     |
|-------------------|---------------|-----------------------|--------------------------------|----------------|---------------------|--------------------------|---------------------|
| a 7.00<br>Litere  | a / an        | a nas<br>Citere       | 1.00                           | a can<br>then  | a da a              | i tan                    |                     |
| 110               | 110           | 1.1.0                 | t and<br>then                  | 8.438<br>(bet) | 8.8.30<br>(Mar)     | R.A.M<br>Shere           |                     |
| 1.1.0<br>(ber     | 1.1.0<br>Dec  | a a a<br>Univ         | 1.14                           | -              | t t t t             | n. s.m.<br>Litere        |                     |
| 4.12.04<br>1.1601 | 1.11.0        | 8.93 <b>0</b><br>1840 | 1.114                          | 1.11.0<br>1400 | A, 10(8)<br>14400   | 5, 10.0<br>1.000         |                     |
| a a a             | A TAN<br>Date | t ta                  | 8.9.M                          | 8.9.M          | 1.1.M<br>2000       | 8, 9, 8<br>1000          |                     |
| mp<br>ore         | eria<br>13:0  | 1p<br>00?             | tare<br>er il                  | 29/            | amp<br>10/2         | 2024                     | l alle              |
| mp<br>ore         | eria<br>13:0  | 1p<br>00?             | tare<br>er il                  | 29/            | 10/2                | 0<br>2024<br><u>ulla</u> | l alle<br><u>OK</u> |
| mp<br>ore         | eria<br>13:(  | 1 p<br>00?            | er il                          | 29/<br>        | amp<br>10/2<br>Annu | 2024<br><u>JIIa</u>      | l alle<br><u>OK</u> |
| mp<br>ore         | 13:(          | 00?                   | er il                          | 29/<br>29/     |                     |                          | l alle<br><u>OK</u> |
| mp<br>ore         | eria<br>13:(  | 00?                   | er il                          | 29/<br>29/     |                     |                          | l alle<br><u>OK</u> |
|                   | eria<br>13:(  | 200?                  | tare<br>er il<br>tare<br>er il |                |                     |                          | l alle<br><u>OK</u> |
| mp<br>ore         | 13:(          |                       | tare<br>er il<br>tær<br>tær    |                |                     |                          | l alle<br><u>OK</u> |

## And now you can reserve

| Prerotazioni             | Prenotazione: Seleziona giocatore                                                                                                    |
|--------------------------|----------------------------------------------------------------------------------------------------|
| Pannello di prenotazione | << Torna indietro e Annulla                                                                                                    |
|                          | Data e Ora: <b>29/10/2024 H. 13.00</b><br>Campo: <b>Imperia 1</b>                                                                                                 |
|                          | Tipo di gioco                                                                                                    |
|                          | Singalo 0                                                                                                    |
|                          | Giocatore 1 - Costo orario € 6.00                                                                                                    |
|                          | Francesco Franco                                                                                                    |
|                          | Giocatore 2: seleziona                                                                                                    |
|                          | N.B.: E' fondamentale avere il consenso del giocatore prima di provvedere alla prenotazione.<br>Se un socio non appare, significa che non ha credito sufficiente. |
|                          | Nota: se un socio non compare in elenco, può anche significare che ha raggiunto il massimo di<br>prenotazioni o che non ha abbastanza crediti per giocare.        |
|                          | Nex soot, year/taw-0                                                                                                    |
|                          | Conferma prenotazione                                                                                                    |
|                          | Presta                                                                                                    |

Have a good time!